## DXMSMS Match User Guide 20141124.

Below is the example how to process mass spectrometric crosslinking data with ICC-CLASS DXMSMS Match.

Example is Orbitrap LC-MS-MS/MS run of test peptide TP1 crosslinked with CBDPS-H8/D8, digested with proteinase K and affinity purified with immobilized avidin. MS data were acquired with Xcalibur (ver. 2.1.0.1140) with Mass Tags and Dynamic Exclusion precursor selection methods enabled in global data dependent settings. For CBDPS-H8/D8 mass difference between light and heavy isotopic forms of 8.05824 Da was used in Mass Tags setting. Mass Tag run used a Top 3 method. MS scans (m/z range from 200 to 2000) and MSMS scans were acquired in the Orbitrap mass analyzer at 60000 and 30000 resolution, respectively. Fragment ions for MSMS acquisition were produced by collision-induced dissociation (CID) at normalized collision energy of 35% for 10 ms and activation q = 0.25.

1. Detecting doublets of signals corresponding to light (H8) and heavy (D8) forms of crosslinks.

When Mass Tags method was used for acquisition, doublets of signals can be obtained in two ways: searching MS spectra (A) or using precursors lists (B). Here we will present both ways.

A. Doublets list from MS spectra.

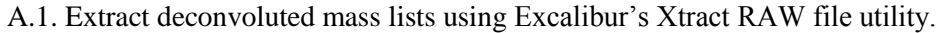

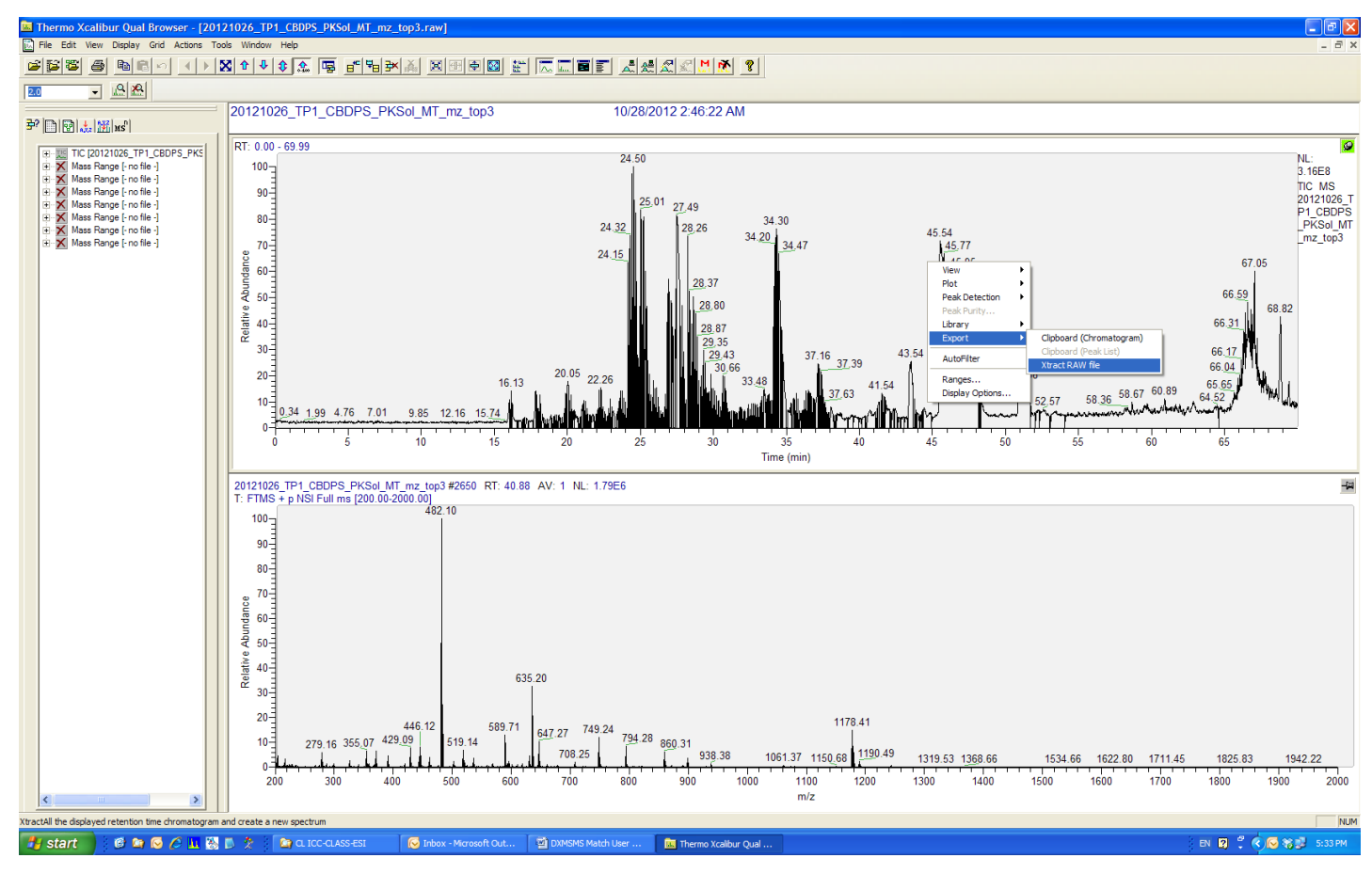

| XtractAll Settings                                                                                                    |                  |
|----------------------------------------------------------------------------------------------------|------------------|
| Raw Files         Xtract File:       ICC-CLASS-ESI\20121026_TP1_CBDPS_PKSol_MT_mz_top3_Xtract.raw         Scan Filter:       FTMS + p NSI Full ms [200.00-2000.00] | Xtract<br>Cancel |
| Generate Masses Mode Extract What:<br>C M  MH+ C Full Pattern C Input Data after Filtering                                                                         | Help             |
| Time Range<br>Begin Time: 15.00 End Time: 45.00                                                                                                    |                  |
| Mass Range     Resolution@400     S/N Threshold       Low Mass:     200     High Mass:     2000.00     30                                                          | Advanced >>      |

This will create new xtracted .raw file with \_xtract addition to the file name.

A.2. Convert this file to the text file using XConvert program of XCalibur package (usually it is located in Xcalibur>system>programs> folder). You can copy it to the data folder together with

Thermofisher.Foundation.FConvert.dll file and run it in there. In newer version of XCalibur package this is substituted by FileConverter.exe program which does not require copy of .dll file.

| Thermo File Con                                                       | verter                |               |                          |                         |                      |             |
|-----------------------------------------------------------------------|-----------------------|---------------|--------------------------|-------------------------|----------------------|-------------|
| Conversion source<br>Source data type:                                | Xcalibur Files *.raw  | Folder:       | C:\                      |                         | Bro                  | <u>w</u> se |
| File Name                                                             |                       |               | Туре                     | Size                    | Date                 |             |
| 0121026_TP1_0                                                         | CBDPS_PKSol_MT_mz_top | o3.raw        | Xcalibur Raw File        | 1406024 kb              | 10/28/2012 4:23:05 / | ٨M          |
| <u>20121026_TP1_</u>                                                  | CBDPS_PKSol_MT_mz_top | o3_xtract.raw | Xcalibur Raw File        | 11069 kb                | 5/14/2013 6:46:58 P! | И           |
| Select <u>All</u><br>Conversion destination<br>Destination data type: | Clear Selection       | Add Job(s)    | C:\                      |                         | ▼ Bro                | ws <u>e</u> |
| Jobs Status                                                           |                       |               |                          |                         |                      |             |
| C:\\20121026_TP1_                                                     | CBDPS_PKSol_MT_mz_to  | p3_xtract.raw | > C:\\20121026_TP1_CBDP5 | S_PKSol_MT_mz_top3_xtra | act.bd               |             |
| <                                                                     |                       |               |                          |                         |                      | >           |
| Remove Job(s)                                                         |                       |               |                          |                         |                      |             |
|                                                                       | <u>_</u>              | nvert         | Close                    | <u>H</u> elp            |                      |             |

This will create text file containing xtracted MS data \_xtract.txt.

A.3. Extract mass list of the run from \_xtract.txt file using Mass List From Xtract Text File program.

| 🔜 Mass list from xtract text file |  |
|-----------------------------------|--|
|                                   |  |
|                                   |  |
| Run                               |  |
|                                   |  |
|                                   |  |
|                                   |  |

This will create \_xtract\_MassList.txt file.

A.4. Find list of doublets from mass list using DX ESI LCMS program.

| 🔜 DX LCMS 20 | 111006    |    |
|--------------|-----------|----|
| DX           | 8.05021 💌 | Da |
| Tolerance +- | 0.01      | Da |
|              | Run       |    |

This will create \_xtract\_MassList\_DX.txt file.

A.5. Remove repeats from doublets list with DX ESI LCMS Mass List Filter program.

| 🔜 DX ESI LCMS Massi              | list Filter 20111006 🔳 🗖 🔀 |
|----------------------------------|----------------------------|
| ESI LCMS_DX<br>mass list file    | Load                       |
| Mass tolerance +- 10             | ppm                        |
| Retention time<br>tolerance +- 1 | 🖌 min                      |
|                                  | Run                        |

This will create \_xtract\_MassList\_DX\_Filtered.txt file.

This file is ready to be used as input file for DXMSMS Match program.

The file will contain sorted by mass list of light mass, intensity, retention time in minutes, heavy mass, intensity, retention time in minutes and residual difference between heavy and light masses of the doublets minus isotopic label mass difference:

| Copy of 2012                              | 1012_TP1_CB               | DPS_PKSol_I | nclList_M1_xtract_MassLis | t_DX_Filter | ed - Notepad |       |   |
|-------------------------------------------|---------------------------|-------------|---------------------------|-------------|--------------|-------|---|
| <u>F</u> ile <u>E</u> dit F <u>o</u> rmat | <u>V</u> iew <u>H</u> elp |             |                           |             |              |       |   |
| 402.148163                                | 348798                    | 26.537193   | 410.192108                | 799589      | 26.537193    | 0063  | ~ |
| 402.148193                                | 663119                    | 38.990860   | 410.192139                | 46572       | 38.990860    | 0063  | _ |
| 402.148163                                | 16455                     | 45.375027   | 410.192169                | 24858       | 45.375027    | 0062  |   |
| 424.211914                                | 14206                     | 17.411693   | 432.256439                | 66010       | 17.411693    | 0057  |   |
| 451.113800                                | 405039                    | 33.537858   | 459.164154                | 114629      | 33.537858    | .0001 |   |
| 452.188080                                | 363882                    | 26.304358   | 460.238342                | 362882      | 26.304358    | .0001 |   |
| 479.177185                                | 1263432                   | 27.176530   | 487.229889                | 198017      | 27.176530    | .0025 |   |
| 481.228882                                | 123000                    | 19.081027   | 489.285492                | 131703      | 19.081027    | .0064 |   |
| 481.229034                                | 4132908                   | 26.265367   | 489.285065                | 120924      | 26.265367    | .0058 |   |
| 481.229309                                | 22578                     | 31.323360   | 489.285889                | 38761       | 31.323360    | .0064 |   |
| 495.067322                                | 49767                     | 45.694530   | 503.107574                | 65415       | 45.694530    | 0100  |   |
| 519.138794                                | 166797                    | 15.156860   | 527.198120                | 6449        | 15.156860    | .0091 |   |
| 521.135864                                | 37089                     | 54.853192   | 529.189758                | 16116       | 54.853192    | .0037 |   |
| 528.115540                                | 519829                    | 41.023860   | 536.166016                | 328378      | 41.023860    | .0003 |   |
| 529.189819                                | 4710                      | 54.717192   | 537.239807                | 23692       | 54.717192    | 0002  |   |
| 531.191162                                | 117557                    | 21.501525   | 539.241455                | 18312       | 21.501525    | .0001 |   |
| 533.159607                                | 136683                    | 31.647692   | 541.209778                | 136342      | 31.647692    | .0000 |   |
| 534.259033                                | 25088                     | 21.252200   | 542.309143                | 19100       | 21.252200    | 0001  |   |
| 535.242798                                | 395640                    | 23.302358   | 543.292908                | 279777      | 23.302358    | 0001  |   |
| 536.165222                                | 72122                     | 17.687192   | 544.207092                | 20685       | 17.687192    | 0083  | ~ |

A.6. Create .mgf file of the run using Thermo's Proteome Discoverer program.

This file is ready to be used as input file for DXMSMS Match program and will look like this:

| 📕 20121012_TP1_CBDPS_PKSol_InclList_M1 - Notepad 🔳 🗖 🔀      |
|-------------------------------------------------------------|
| <u>File E</u> dit F <u>o</u> rmat <u>Vi</u> ew <u>H</u> elp |
| MASS=Monoisotopic                                           |
| BEGIN IONS                                                  |
| TITLE=File4651 Spectrum1 scans: 890                         |
| PEPMASS=437.24222 15274.88379                               |
| CHARGE=2+                                                   |
| RTINSECONDS=841                                             |
| SCANS=890                                                   |
| 158.09280 32.3536                                           |
| 174.08868 310.584                                           |
| 175.11909 761.718                                           |
| 176.12210 39.779                                            |
| 176.12566 25.3981                                           |
| 191.11519 42.8924                                           |
| 205.14857 53.2761                                           |
| 210.95042 234.749                                           |
| 212.94749 206.815                                           |
| 236.11450 71.974                                            |

A.7. Perform search for crosslinks masses assignments and verifications using DXMSMS Match ESI DXH program.

B. Doublets list from .mgf file.

When Mass Tags method is used for the precursor selection, Xcalibur acquisition software detects doublets of signals corresponding to isotopic coding mass difference during the run and sequentially acquires MS/MS spectra of light and heavy isotopic forms. Thus, doublets masses can be deducted from the precursors masses stored in .mgf file of the run. For this option there is version of the program DX MSMS Match ESI MGF DXH, which uses only .mgf file and protein sequences as an input. This version can be used also for data acquired using TopN or TopSpeed methods, but if heavy precursors MS/MS spectra were not acquired, isotopic coding information will be lost for those crosslink assignments.

B.1. Create .mgf file of the run using Thermo's Proteome Discoverer program. This file is ready to be used as input file for DXMSMS Match program. B.2. Perform search for crosslinks masses assignments and verifications using DXMSMS Match ESI MGF DXH program.

| 🖶 DX MSMS Mat                    | ch ESI single | TN N | IGF DXH : | 20140327                                                                                                    |     |
|----------------------------------|---------------|------|-----------|----------------------------------------------------------------------------------------------------|-----|
|                                  |               |      | Protein   | 1                                                                                                    | ıth |
| Crosslinker                      | CBDPS 🗸       |      | sequences |                                                                                                    |     |
| Мір                              | 508.08899     | Da   | Load      | TRTESTDIKRASSREADYLINKER                                                                                                    |     |
| Mde                              | 0             | Da   | Update    |                                                                                                    |     |
| Mi                               | -18.01057     | Da   |           |                                                                                                    |     |
| McIrest 1                        | 54.01002      | Da   | Crosslink | 720         1503.64897         +3         1936         4         1503.65012         .8 ppm         (N)KE(R)         1         22-23         (E)STDIKR(A)         1         5-10         25         75         31         1           720         1503.64897         +3         1936         5         1503.65012         .8 ppm         (N)KER(-)         1         22-24         (E)STDIKR(A)         1         5-9         44         75         34         111.                                                                                                    | -   |
| McIrest2                         | 455.08625     | Da   |           | 720 1503.64897 +3 1936 6 1503.65012 .8 ppm (E)STDIK(R) 1 5-9 (N)KER(-) 1 22-24 44 75 34 1.11<br>720 1503.64897 +3 1936 7 1503.65012 .8 ppm (T)ESTDIK(R) 1 4-9 (I)KR(A) 1 9-10 14 NeM 1 NeM                                                                                                    |     |
| DX                               | 8.05021 🗸     | Da   |           | 720 1503.64897 +3 1936 8 1503.65012 .8 ppm (E)STDIKR(A) 1 5-10 (N)KE(R) 1 22-23 25 75 311.<br>720 1503.64897 +3 1936 9 1503.65012 .8 ppm (T)ESTDIKR(A) 1 4-10 (I)K(R) 1 9-9 19 NaN 211<br>720 1503.64897 +3 1936 9 1503.65012 .8 ppm (T)ESTDIKR(A) 1 4-10 (N)K(R) 1 9-9 19 NaN 211                                                                                                    |     |
| DX mass +<br>tolerance           | .01 🗸         | Da   |           | 721 1503.64906 +3 1725 1 1503.65012 .5 ppm (1)E(R) 1 9-9 (T)ESTDIKR(A) 1 4-10 8 NaN 1 11.                                                                                                    |     |
| DX retention time +<br>tolerance | 30 🗸          | s    |           | 721 1503.64906 +3 1725 3 1503.65012 .7 ppm (N/K(E) 1 22-22 (N)ESIDIAK(E) 1 4-0 8 NaN 11<br>721 1503.64906 +3 1725 3 1503.65012 .7 ppm (I)KR(E) 1 9-10 (T)ESIDIK(E) 1 4-9 3 NaN NaN<br>721 1505.64906 +3 1725 4 1503 55012 .7 ppm (N/K(E) 1 32-29 (F)ETDIK(E) 1 5-10 20 67 25 NaN                                                                                                    |     |
| Filter DX repeats                |               |      |           | 721 1503.64906 +3 1725 5 1503.65012 .7 ppm (N)KER(-) 1 22-23 (E)STER(R) 1 5-9 42 67 27 111. 25                                                                                                    |     |
| Filter DX                        | 10 🗸          | ppm  |           | 721 1503.64906 +3 1725 6 1503.65012 .7 ppm (E)SIDIK(R) 1 5-9 (N)KER(-) 1 22-24 42 67 27 1.11 25<br>721 1503.64906 +3 1725 7 1503.65012 .7 ppm (T)ESIDIK(R) 1 4-9 (I)KR(A) 1 9-10 3 NaN NaN                                                                                                    |     |
| mass tolerance<br>Filter DX      | 60            |      |           | 721 1503.64906 +3 1725 8 1503.65012 .7 ppm (E)STDIKR(A) 1 5-10 (N)KE(R) 1 22-23 28 67 25 NAM<br>721 1503.64906 +3 1725 9 1503.65012 .7 ppm (E)STDIKR(A) 1 4-10 (I)K(R) 1 9-9 8 NaN111                                                                                                    |     |
| time window                      | 00            | 3    |           | 721 1503.64906 +3 1725 10 1503.65012 .7 ppm (T)ESTDIKR(A) 1 4-10 (N)K(E) 1 22-22 8 NAN 1 .11 723 1503.6501 4 .1 100 1 1 100 5011 1 100 1 1 100 1 100 1 1 100 1 100 1 |     |
| MGF file                         | Load          |      |           | 722 1503.65001 +2 1682 2 1503.65012 .1 ppm (N)K(E) 1 22-22 (T)ESTDIK(K) A 1 4-10 8 100 1.1. 100                                                                                                    |     |
| Digest sites                     | all 🗸         | 1    |           | 722 1503.65001 +2 1682 3 1503.65012 .1 ppm (1/KKA) 1 9-10 (1/SSIDIK(K) 1 4-9 1/ 6/1 NAN<br>722 1503.65001 +2 1682 4 1503.65012 .1 ppm (N)KE(R) 1 22-23 (E)STDIKR(A) 1 5-10 42 100 42 NAN                                                                                                    |     |
| including CL site                |               |      |           | 722 1503.65001 +2 1682 5 1503.65012 .1 ppm (N)KER(-) 1 22-24 (E)STDIK(R) 1 5-9 63 100 48 1111 100<br>722 1503.65001 +2 1682 6 1503.65012 .1 ppm (E)STDIK(R) 1 5-9 (N)KER(-) 1 22-24 63 100 48 1111 100                                                                                                    |     |
| Missed up to                     | al 🗸          |      |           | 722 1503.65001 +2 1682 7 1503.65012 .1 ppm (T)ESTDIK(R) 1 4-9 (I)KR(A) 1 9-10 17 67 1 NeN<br>722 1503.65001 +2 1682 8 1503.65012 1 ppm (E)STDIK(A) 1 5-10 (N)KF(B) 1 22-23 42 100 42 NeN                                                                                                    |     |
| CL sites                         | К             | 1    |           | 722 1503 65001 +2 1682 9 1503 65012 1 ppm (T)ESTDIR(A) 1 4-10 (I)K(R) 1 9-9 8 10011 100                                                                                                    |     |
| Dead-ends only                   |               |      |           | 723 1503.65017 +3 1612 1 1503.65012 ppm (1/2510/LR(A) 1 = +10 (1/(K)) 1 22-2 5 1001 1 100<br>723 1503.65017 +3 1612 1 1503.65012 ppm (1/(K)(K) 1 = -9 (T)(K)(K) 1 4-10 28 50 211 100                                                                                                    |     |
| Intra-peptide only               |               |      |           | 723 1503.65017 +3 1512 2 1503.65012 .0 ppm (N)K(R) 1 22-22 (T)ESTDIK(A) 1 4-10 28 50 2 11 100<br>723 1503.65017 +3 1512 3 1503.65012 .0 ppm (N)K(A) 1 9-10 (T)ESTDIK(A) 1 4-9 28 801 NaN                                                                                                    |     |
| Precursor +-                     | 2 🗸           | 000  |           | 723 1503.65017 +3 1612 4 1503.65012 .0 ppm (N)KE(R) 1 22-24 (E)STDIR(A) 1 5-10 47 90 37 11<br>723 1503.65017 +3 1612 5 1503.65012 .0 ppm (N)KER(-) 1 22-24 (E)STDIR(A) 1 5-9 56 100 41 111 83                                                                                                    |     |
| tolerance<br>Fragments +-        | 10            |      |           | 723 1503.65017 +3 1612 6 1503.65012 .0 ppm (E)STDIK(R) 1 5-9 (N)KER(-) 1 22-24 56 100 41 1111 83                                                                                                    |     |
| tolerance                        |               | ppm  |           | 723 1503.65017 +3 1612 / 1503.65012 .0 ppm (1/ESDER(R) 1 4-5 (1/RR(R) 1 5-10 20 80 1 NEW<br>723 1503.65017 +3 1612 8 1503.65012 .0 ppm (E)STDIKR(R) 1 5-10 (N)KE(R) 1 22-23 47 90 37 .11.                                                                                                    |     |
| DXclrest1                        | 4.02511 💌     | Da   |           | 723 1503.65017 +3 1612 9 1503.65012 .0 ppm (T)ESTDIKR(A) 1 4-10 (I)K(R) 1 9-9 28 50211 100<br>723 1503.65017 +3 1612 10 1503.65012 .0 ppm (T)ESTDIKR(A) 1 4-10 (N)K(E) 1 22-22 8 50211 100                                                                                                    |     |
| DXclrest2                        | 4.02511 🗸     | Da   |           | 724 1503.65111 +2 1610 1 1503.65012 -7 ppm (I)K(R) 1 9-9 (I)ESTDIKR(A) 1 4-10 21 501 1 100<br>724 1503.65111 +2 1610 2 1503.65012 -7 ppm (I)K(R) 1 22-22 (I)ESTDIKR(A) 1 4-10 21 501 1 100                                                                                                    |     |
| Write to file                    |               |      |           | 724 1503.65111 +2 1610 3 1503.650127 ppm (I)KR(A) 1 9-10 (T)ESTDIK(R) 1 4-9 33 67 11                                                                                                    |     |
|                                  | Run           |      |           | 724 1503.65111 +2 1610 4 1503.650127 ppm (N)KE(R) 1 22-23 (E)STDIKR(A) 1 5-10 63 100 43 1111<br>724 1503.65111 +2 1610 5 1503.650127 ppm (N)KER(-) 1 22-24 (E)STDIK(R) 1 5-9 67 100 49 1111 60                                                                                                    |     |
|                                  | Spectrum      |      |           | 724 1503.65111 +2 1610 6 1503.650127 ppm (E)STDIK(R) 1 5-9 (N)KER(-) 1 22-24 67 100 49 1111 60                                                                                                    | ~   |

Make necessary selections of the crosslinker, digestion, crosslinking sites and crosslink type restrictions. If user-specific crosslinker is selected, fill in Mip mass value  $([M_{12}+H]^+ = [M_1+H]^+ + [M_2+H]^+ + Mip$ , where  $M_1, M_2$  - masses of free peptides;  $M_{12}$  - mass of inter-peptide crosslink), McIrest1 and McIrest2 mass values  $([M_{12}+H]^+ = [M_1cl+H]^+ + [M_2cl+H]^+ + McIiploss, [M_1cl+H]^+ = [M_1+H]^+ + McIrest, where M_1cl and M_2cl - cleaved peptide products from the cleavage of the inter-peptide crosslink, McIrest, - mass of the cleaved portion of the crosslinking reagent, attached to the cleaved peptide product of the inter-peptide crosslink).$ 

Load protein sequences using Load button. Sequences can be manually modified in the protein sequences window. Hit Update button to convert all the sequences to uniform text. Number of proteins and their lengths will be displayed in protein window.

Load MGF file. Change, if necessary, precursor mass and retention time tolerance values (precision for finding of MS/MS spectra in .mgf file) and fragments tolerance value (precision for crosslink MS/MS fragments matches to theoretical values).

Hit Run button. Message box with a number of the peptides considered for the search will be displayed. Hit OK button to run the search. Precursors mass list, doublets mass list and filtered doublets mass list (if filtering option is selected) files will be written to the same as program's directory. Found matches will be displayed in the Crosslink text box. If necessary, modify restrictions and run search again. To store output of the search in the file, check Write to file button.

Output will contain peptide and protein data for the found matches, scores and "." or "1" indicators of found crosslinks cleavage products. You can select the line of the match you want to inspect and hit Spectrum button. This will open Spectrum View window, in which you can see the selected MS/MS spectrum and inspect fragment masses matches made.

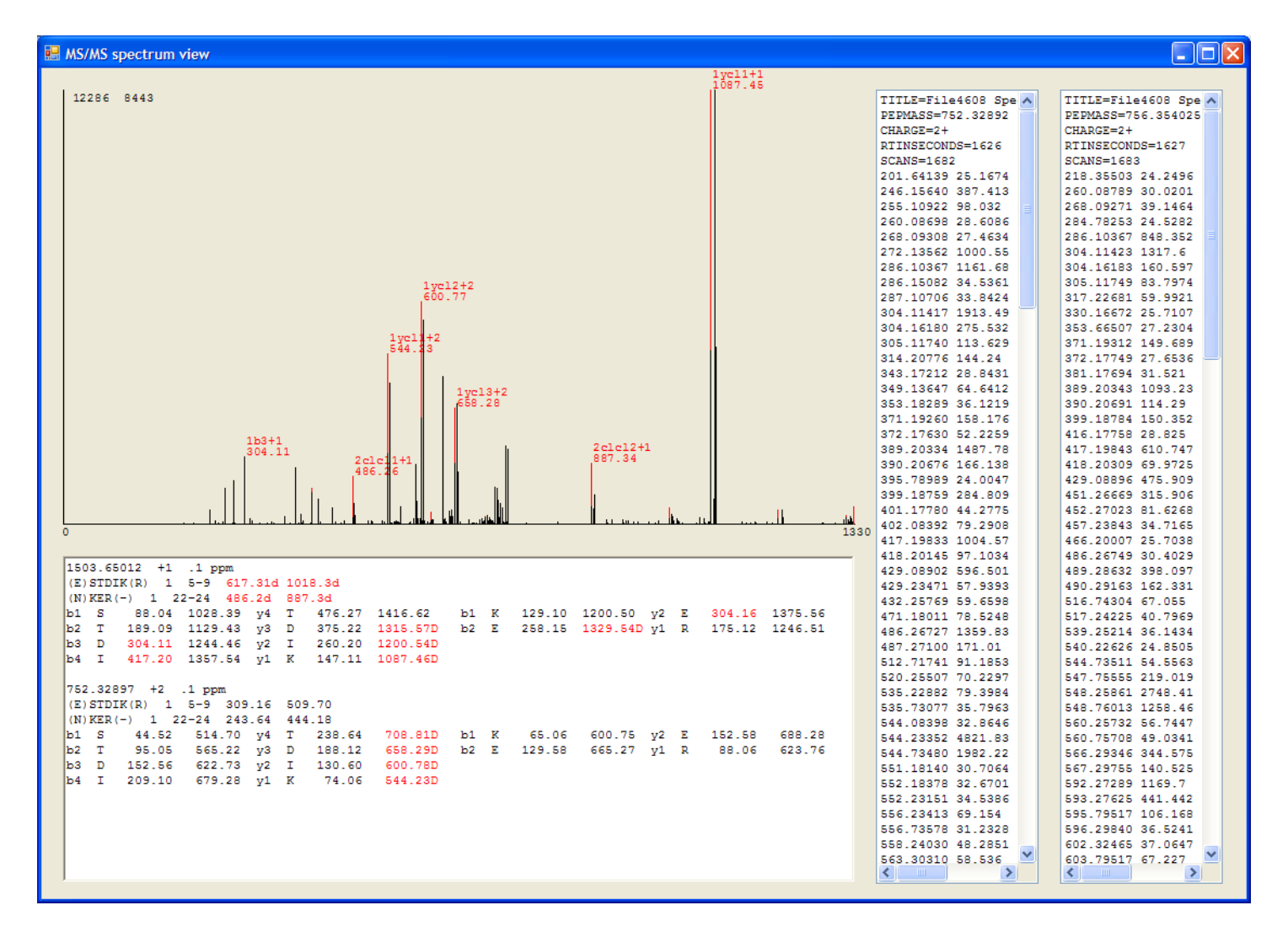

Found matches for light isotopic form will be highlighted in red. In the window on the right corresponding portion of the light and heavy .mgf files will be displayed. In the window on the bottom theoretical pairs (without and with counterpart crosslinked peptide, which correspondently should manifest in the spectrum as single and doublet signals) of cleavage products, b- and y- fragment masses of the crosslink will be listed. If crosslinker containing fragments were detected as doublets in a merged light and heavy spectrum, they are marked with "D" for peptide backbone fragments and "d" for cleavage products.

Spectrum view can be zoomed in by selecting rectangular range within the spectrum field with left mouse button. Zoomed in mass range can be shifted by selecting direction and length of the shift by left mouse button in the space below x-axis of the plot. Zoom out to the original mass range can be done by single left mouse button click within the spectrum field.

Following the spectrum inspection this window can be closed and next spectrum can be selected for the verification of the assignment from the Crosslink text box of the search DXMSMS Match window.

Output file can be opened in Excel, where it can be sorted, filtered and formatted according to the user preferences. Example of the processed output of the CBDPS-H8/D8 crosslinked test peptide TP1, digested with proteinase K, enriched with monomeric avidin beads and analyzed by LC-ESI-MS and MS/MS on Orbitrap instrument using Mass Tags acquisition method, is presented below. Unique inter-peptide Lys-Lys crosslinks were selected.

| Deconvoluted MS Peak (MH+) (L) | MS Intensity (L) | MS Retention Time (min) (L) | MGF Precursor # (L) | Original Precursor (m/z) (L) | z (t)     | MS Retention Time (sec) (L) | Scan # (L) | Precursor Prediction # | Theorhetical (MH+) (L) | mqq  | Protein (1) | AA# Start (1) | AA# End (1) | Modified AA# (1) | AA -1 (1) | Peptide Sequence (1) | AA +1 (1) | Protein (2) | AA# Start (2) | AA# End (2) | Modified AA# (2) | AA -1 (2) | Peptide Sequence (2) | AA +1 (2) | CID Ions Score | Intensity Share Score | 401-1 | 401-2 | 401-3 | 401-4 | 401 Total |
|--------------------------------|------------------|-----------------------------|---------------------|------------------------------|-----------|-----------------------------|------------|------------------------|------------------------|------|-------------|---------------|-------------|------------------|-----------|----------------------|-----------|-------------|---------------|-------------|------------------|-----------|----------------------|-----------|----------------|-----------------------|-------|-------|-------|-------|-----------|
| 1143.51055                     | 467485           | 32.59                       | 1151.559984         | 34087                        | 32.59369  | -0.0008                     |            | 2                      | 1143.5108              | 0.2  | 1           | 7             | 9           | 6                | Т         | DIK                  | R         | 1           | 8             | 9           | 7                | D         | IK                   | R         | 233            | 33                    | 1     | 1     | 1     | 1     | 4         |
| 1186.52715                     | 129789           | 26.20                       | 1194.577318         | 23574                        | 26.197012 | 0                           |            | 4                      | 1186.5278              | 0.6  | 1           | 7             | 9           | 6                | Т         | DIK                  | R         | 1           | 9             | 10          | 8                | 1         | KR                   | A         | 200            | 35                    | 1     | 1     | 1     | 1     | 4         |
| 1200.54468                     | <b>630</b> 1076  | 22.26                       | 1208.592847         | 4321319                      | 22.256845 | -0.002                      |            | 1                      | 1200.5435              | -1   | 1           | 8             | 9           | 7                | D         | IK                   | R         | 1           | 22            | 24          | 21               | N         | KER                  | -         | 267            | 14                    | 1     | 1     | 1     | 1     | 4         |
| 1257.55364                     | 575784           | 32.81                       | 1265.603563         | 51460                        | 32.811512 | -0.0003                     |            | 1                      | 1257.5537              | 0.1  | 1           | 7             | 9           | 6                | Т         | DIK                  | R         | 1           | 20            | 22          | 19               | L         | INK                  | E         | 163            | 24                    | 1     | 1     | 1     | 1     | 4         |
| 1258.53826                     | <b>2</b> 195936  | 35.08                       | 1266.586962         | 222441                       | 35.076325 | -0.0015                     |            | 1                      | 1258.5377              | -0.4 | 1           | 7             | 9           | 6                | Т         | DIK                  | R         | 1           | 7             | 9           | 6                | Т         | DIK                  | R         | 100            | 79                    | 1     | 1     | 1     | 1     | 4         |
| 1314.59763                     | 42559            | 16.96                       | 1322.64777          | 13391                        | 16.961503 | -0.0001                     |            | 1                      | 1314.5976              | 0    | 1           | 9             | 11          | 8                | I         | KRA                  | S         | 1           | 22            | 24          | 21               | N         | KER                  | -         | 213            | 32                    | 1     | 1     | 1     | 1     | 4         |
| 1315.56975                     | 193790           | 26.73                       | 1323.619799         | 92058                        | 26.728512 | -0.0002                     |            | 2                      | 1315.5704              | 0.5  | 1           | 7             | 9           | 6                | Т         | DIK                  | R         | 1           | 22            | 24          | 21               | Ν         | KER                  | -         | 200            | 35                    | 1     | 1     | 1     | 1     | 4         |
| 1331.59062                     | 50507            | 31.88                       | 1339.640428         | 27098                        | 31.881012 | -0.0004                     |            | 2                      | 1331.5905              | -0.1 | 1           | 5             | 9           | 4                | E         | STDIK                | R         | 1           | 8             | 9           | 7                | D         | IK                   | R         | 170            | 37                    | 1     | 1     | 1     | 1     | 4         |
| 1332.54973                     | 62909            | 29.12                       | 1340.600756         | 6576                         | 29.120012 | 0.0008                      |            | 2                      | 1332.5493              | -0.3 | 1           | 5             | 9           | 4                | E         | STDIK                | R         | 1           | 21            | 22          | 20               | 1         | NK                   | E         | 160            | 40                    | 1     | 1     | 1     | 1     | 4         |
| 1347.54961                     | 360805           | 28.69                       | 1355.599413         | 139277                       | 28.69368  | -0.0004                     |            | 4                      | 1347.549               | -0.4 | 1           | 5             | 9           | 4                | E         | STDIK                | ĸ         | 1           | 22            | 23          | 21               | N         | KE                   | ĸ         | 160            | 29                    | 1     | 1     | 1     | 1     | 4         |
| 1359.58562                     | 138/18           | 34.53                       | 1367.635301         | 231/0                        | 34.53301  | -0.0005                     |            | 2                      | 1359.5854              | -0.2 | 1           | 6             | 9           | - 5              | 5         | IDIK                 | к         | 1           | /             | 9           | 6                | 1         | DIK                  | к         | 190            | 25                    | 1     | 1     | 1     | 1     | 4         |
| 1372.00301                     | 4559107          | 10.15                       | 1380.650247         | 2450172                      | 25 614012 | -0.003                      |            | /                      | 1372.0031              | 0.1  | 1           | 22            | 24          | 21               | IN<br>F   |                      | -         | 1           | 22            | 24          | 21               | IN<br>I   |                      | -         | 100            | 22                    | 1     | 1     | 1     | 1     | 4         |
| 1416 61961                     | 05505            | 23.01                       | 1382.038129         | 476025                       | 23.014012 | -0.0002                     |            | 4                      | 1416 6191              | -0.4 | 1           | 5             | 9           | 4                | C C       |                      | n<br>D    | 1           | 22            | 24          | 21               | I<br>NI   |                      | A         | 100            | 37                    | 1     | 1     | 1     | 1     | 4         |
| 1410.01801                     | 2003222          | 24.70                       | 1424.008430         | 470933                       | 24.704423 | -0.0004                     |            | 2                      | 1410.0101              | -0.4 | 1           | 5             | 9           | 2                | S<br>F    |                      | n<br>D    | 1           | - 22          | 24          | 6                | т         |                      | -<br>P    | 192            | 26                    | 1     | 1     | 1     | 1     | 4         |
| 1471 67156                     | 227687           | 21 51                       | 1479 720859         | 71367                        | 21 51368  | 0                           |            | 2                      | 1440.0174              | 0.5  | 1           | 7             | 10          | 4                | т         |                      | Λ         | 1           | 22            | 24          | 21               | I<br>N    | KED                  |           | 260            | 20                    | 1     | 1     | 1     | 1     | 4         |
| 1486 64575                     | 91402            | 16.68                       | 1494 695499         | 37152                        | 16 677505 | -0.0005                     |            | 2                      | 1486 646               | 0.2  | 1           | 21            | 24          | 20               |           | NKER                 | -         | 1           | 22            | 24          | 21               | N         | KER                  | _         | 260            | 20                    | 1     | 1     | 1     | 1     | 4         |
| 1503 64972                     | 638881           | 25.83                       | 1511 699317         | 182154                       | 25 834845 | -0.0005                     |            | 6                      | 1503 6501              | 0.2  | 1           | 5             | 9           | 4                | r<br>F    | STDIK                | R         | 1           | 22            | 24          | 21               | N         | KER                  | -         | 192            | 26                    | 1     | 0     | 1     | 1     | 3         |
| 1632,69389                     | 3335085          | 25.61                       | 1640.742561         | 705904                       | 25.614012 | -0.0015                     |            | 7                      | 1632.6927              | -0.7 | 1           | 4             | 9           | 3                | т         | ESTDIK               | R         | 1           | 22            | 24          | 21               | N         | KFR                  | -         | 157            | 25                    | 1     | 1     | 1     | 1     | 4         |
| 1659,75107                     | 217941           | 21.51                       | 1667.800388         | 47987                        | 21,51368  | -0.0009                     |            | 3                      | 1659.7512              | 0.1  | 1           | 5             | 10          | 4                | F         | STDIKR               | A         | 1           | 22            | 24          | 21               | N         | KFR                  | -         | 221            | 28                    | 1     | 1     | 1     | 1     | 4         |
| 1730.78794                     | 60303            | 22.70                       | 1738.83801          | 20399                        | 22.700515 | -0.0001                     |            | 7                      | 1730.7883              | 0.2  | 1           | 5             | 11          | 4                | E         | STDIKRA              | S         | 1           | 22            | 24          | 21               | N         | KER                  | -         | 188            | 28                    | 1     | 1     | 1     | 1     | 4         |